## 2013-14 Uniform Grading Procedures for Middle and High Schools

- 1. Grades will be entered in a timely fashion (within 7 days).
- 2. Category weights will be used.
- 3. The three categories and weights used will be:
  - Major (50%) Category name will be 1-Major Assignment
  - Minor (40%) Category name will be 1-Minor Assignment
  - Daily/Homework Effort (10%) Category name will be 1-Daily/Homework Effort
- 4. Teachers will have the flexibility to determine the types of grades they include in each category. There will be at least two major grades given each nine weeks. The number of minor grades given during a nine-week period will be equal to or greater than the number of major grades for that marking period. Keep in mind that if you only have two major grades and two minor grades, then you will have 90% of the student's average based on only four grades, which is not good.
- 5. For high schools, a minimum grade of 60 will be given as follows:
  - Semester classes 60 for first nine weeks only (second nine weeks and beyond is whatever student earns)
  - Year-long classes 60 for first and second nine weeks only (exam and beyond is whatever student earns)
- 6. For middle schools, a minumum grade of 60 will be given through the third nine weeks.
- 7. Minimum grades will not be used for interim grades.

## Setting Up Your Grade Book

If it is your first time opening your grade book for the 2013-14 school year: Classes on the left will indicate either 2012-2013 or Current Classes. Click in the drop down box for classes, use the scroll bar to move up, not down, click on 2013-2014. This process changes to 2013-2014 for all sections.

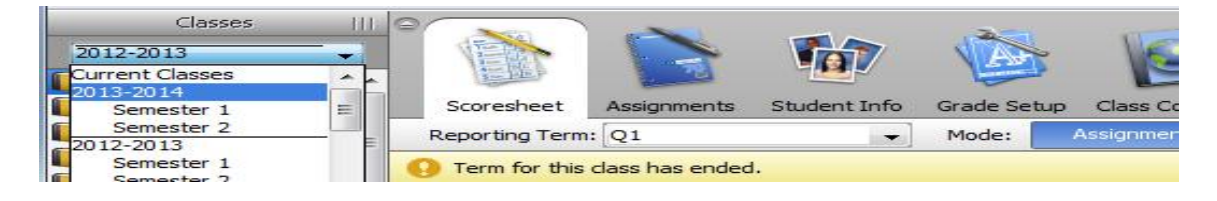

- 1. Directions for setting up categories: Follow the same directions for all classes taught to setup quarter category weights. The same directions will apply for year or semester classes and middle school quarter classes. Remember category weight is only for quarter grade setup.
  - You need to set up the three categories: "1-Major Assessment," "1-Minor Assessment," and "1-Daily/Homework Effort". You need to add a 1-before each category name so the 3 categories will be listed first.

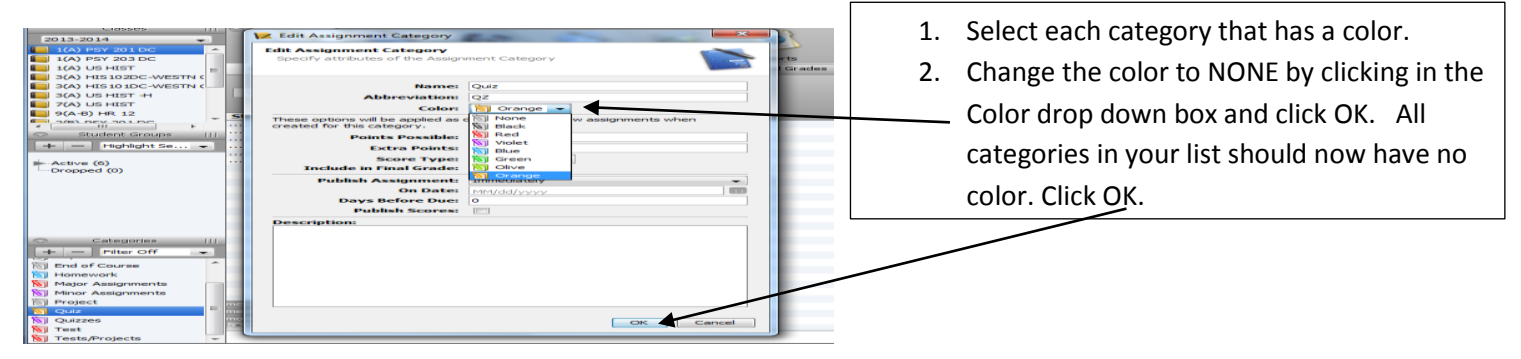

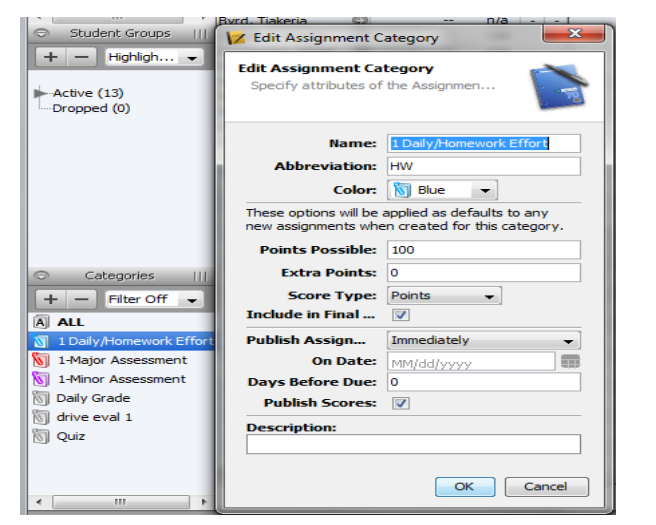

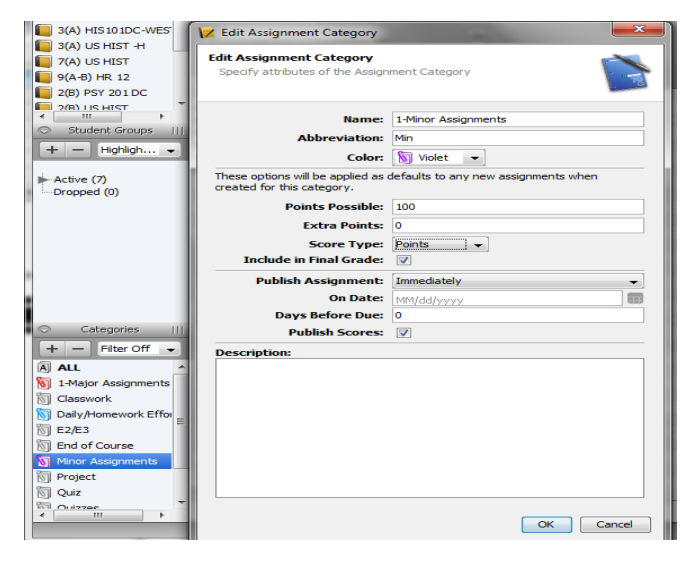

3. If you have never added or used categories in your grade book, the categories already listed can be edited to create the categories: 1-Minor Assessment (Purple), 1-Major Assessment (Red) and 1-Daily/Homework Assessment (Blue).

4. Right click a category and click edit. Change the name of the category to 1-Daily/Homework Effort. Change the abbreviation to match the name.

5. Click in the drop down box for color and select blue. Select Purple for 1-Minor Assessment and Red for 1-Major.

6. Change possible points to 100, 0 extra points, Score Type is Points. *(The Points option calculates the same as percentages.)* Check the box to include in Final.

7. Publish Assignment should be marked as immediately and check the box to publish the score. Click OK.

8. To add 1-Minor Assessment (Purple) and 1-Major assessment (Red) follow the same directions. Click OK.

The categories can also be added as new categories by clicking the + sign above ALL and following the directions above.

These are the categories that will be used to determine what weight an assignment carries for the final quarter grade.

Don't forget to click OK!

C

2. Directions for setting up Q1, Q2, Q3 & Q4: 107 Click the Grade Setup tab and select Q1 folder. . Scoresheet Grade Setup 🔲 1(A) PSY 203 DC Student Info Assignments 1(A) US HIST Reporting Term: Q1 \_ Mode: 3(A) HIS 102DC-WESTN ( Reporting Term Start 📒 3(A) HIS 10 1DC-WESTN ( 08/19/2013 Mon 🔲 Y1 🔲 3(A) US HIST -H 🔲 S1 08/19/2013 Mon
 7(A) US HIST 01 😡 08/19/2013 N

#### 1. Click to add category.

| Number of | low scores to | discard: 0              |
|-----------|---------------|-------------------------|
| Weight    | Percent       | Drop Low                |
|           |               |                         |
|           |               |                         |
| _         |               |                         |
|           |               |                         |
|           |               |                         |
|           |               |                         |
|           |               |                         |
|           |               |                         |
|           |               |                         |
|           |               |                         |
|           |               |                         |
|           | Number of     | Number of low scores to |

2. Click in the box beside 1-Daily/Homework Effort, 1-Major & 1-Minor Assessement. Click OK when all three have a check in the box.

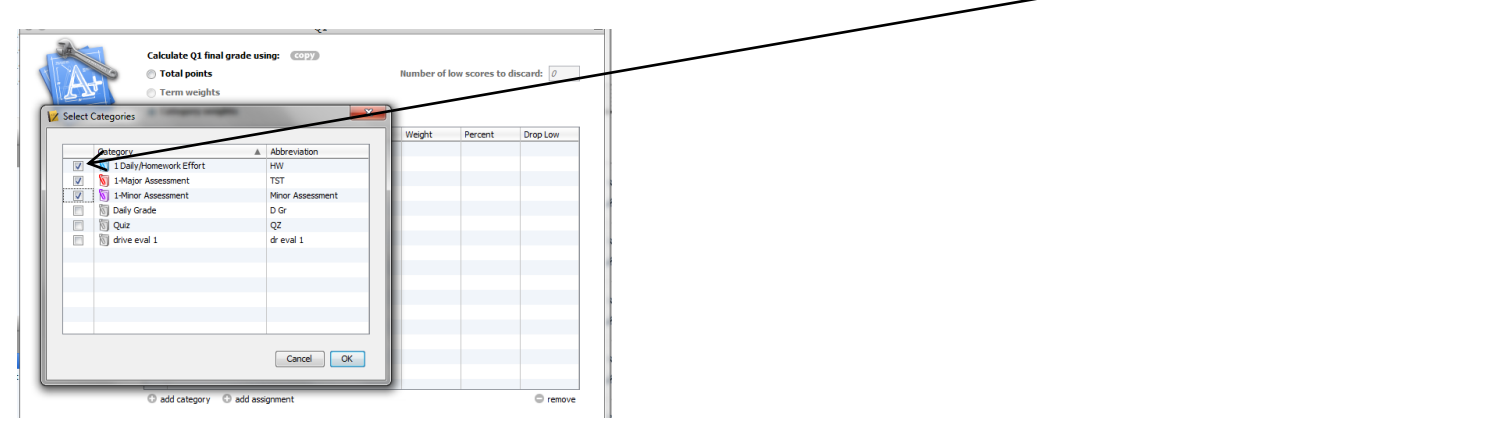

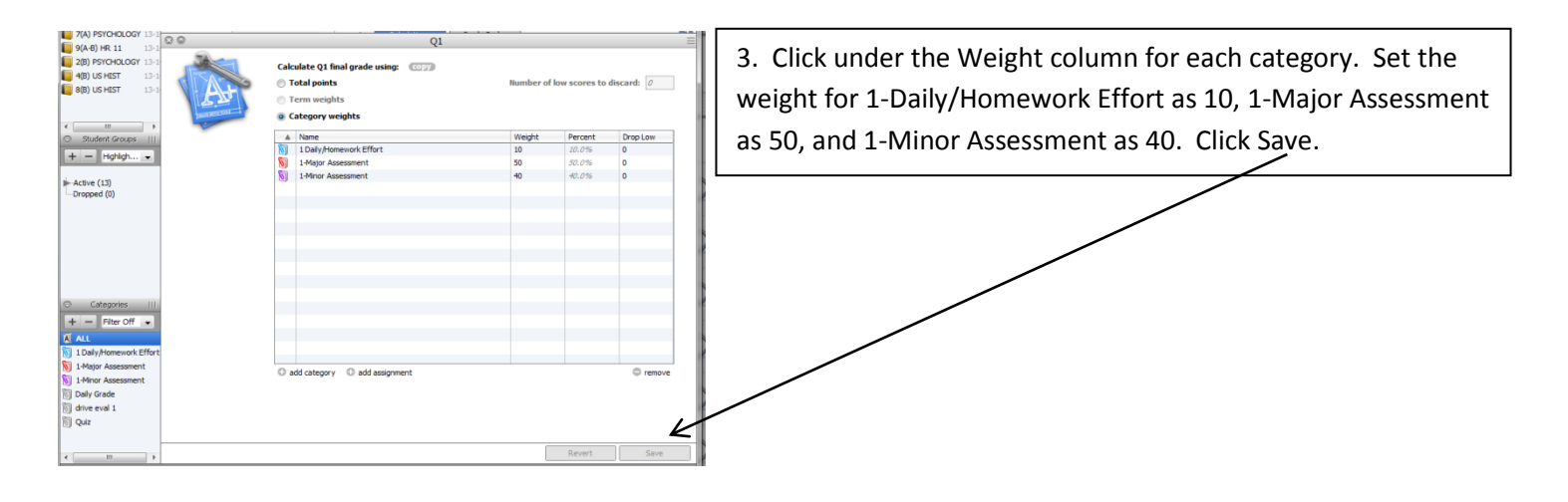

4. Copy the grade setup for Q1 category weights to Q2, Q3 and Q4. Click Copy and Q1 only. Click OK.

|                         | $\mathbf{i}$              |                         |                                        |                        |                |                                                                        |
|-------------------------|---------------------------|-------------------------|----------------------------------------|------------------------|----------------|------------------------------------------------------------------------|
|                         | Q1 😡 0                    | B/19/2013 Mon           | 10/22/2013 Tue                         |                        |                |                                                                        |
|                         | Q2 🔘 1                    | 0/23/2013 Wed           | )1/08/20 <u>14 Wed</u>                 |                        |                |                                                                        |
|                         | E1 © 0                    | 1/09/2014 Thu (         | 1/10/2 Copy Final Grade Set            | tup                    | ×              |                                                                        |
| Fours III S2            | 0                         | 1/14/2014 Tue           | 15/30/2                                |                        |                |                                                                        |
|                         | Q3 🔍 0                    | 1/14/2014 Tue           | 3/21/2 Copy Final Grade S              | 5etup                  |                |                                                                        |
| ght Se 👻 📋 🤅            | Q4 🔊 🕅                    | 2/22/2014 Sat           | 15/27/2 Copy this reporting            | term or the entire cl  |                | This will convite $\Omega_1$ and e set up to $\Omega_2^2$ $\Omega_3^2$ |
| 📒 E                     | E2 🜍 0                    | 5/28/2014 Wed           | 15/29/2                                |                        |                | This will copy the QI grade setup to QZ, QS                            |
| 📒 E3                    | © 0                       | 5/02/2014 Mon           | J6/03/2                                |                        |                | and OA for this section only                                           |
|                         |                           |                         | Select the item to be                  | e conied               |                | und Q4 jor this section only.                                          |
|                         |                           | $\mathbf{i}$            |                                        |                        |                |                                                                        |
|                         |                           |                         | Q1 only                                |                        |                |                                                                        |
| 0 0                     |                           |                         | <ul> <li>Entire class - 1(/</li> </ul> | A) US HIST             |                |                                                                        |
|                         |                           | <u> </u>                |                                        |                        |                |                                                                        |
|                         | Calculat                  | e 01 final grade using: | topy                                   |                        |                |                                                                        |
| 1                       | Total                     | nointe                  |                                        | OK Cano                | cel            |                                                                        |
|                         |                           | points                  |                                        |                        |                |                                                                        |
| ries                    | C Term                    | weights                 |                                        |                        |                |                                                                        |
| Off 🚽                   | ( Categoria               | ory weights             |                                        |                        |                |                                                                        |
| ^                       | A Nor                     |                         | We                                     | ight Percent Drar      | n Low          |                                                                        |
| ork Effort              |                           | v/Homework Effort       | 10                                     | ignt Percent Drop      | plow           |                                                                        |
|                         | Mat                       | or Assignments          | 50                                     | 50.0%                  |                |                                                                        |
|                         | Min Min                   | or Assignments          | 40                                     | 40.0%                  |                |                                                                        |
| nents -                 |                           | or Assignmenta          | NO NO                                  | 10.070                 |                |                                                                        |
| nents                   |                           |                         |                                        |                        |                |                                                                        |
| ilente l                | add ca                    | tegory 😳 add assignment |                                        | C                      | remove         |                                                                        |
|                         |                           |                         |                                        |                        |                | E Click in how for 02 02 04 Click Novt                                 |
|                         |                           |                         |                                        |                        |                | $_{2}$ S. CIICK III DUX IUI Q2, Q5, Q4. CIICK NEXL.                    |
|                         |                           |                         |                                        |                        |                |                                                                        |
|                         |                           |                         |                                        |                        |                |                                                                        |
| Copy Grade Setup:       | 1(A) US HIST              |                         |                                        |                        |                |                                                                        |
| Copy Grade Setu         | p: 1(A) US HIST           |                         |                                        |                        |                |                                                                        |
| Copy the Q1 Grat        | se se cap                 |                         |                                        |                        |                |                                                                        |
| Paste the Q1 grad       | de setup into the followi | ng 1(A) US HIST report  | erms:                                  | 10.00                  |                |                                                                        |
| Select All Re           | porting Term              | Start Date              | End Date                               | Current Setup          |                |                                                                        |
|                         | Y1                        | 00/19/2013 Mon          | 08/19/2013 Mon                         | Total points           |                |                                                                        |
|                         | S1                        | 08/19/2013 Mon          | 08/19/2013 Mon                         | Total points           |                |                                                                        |
|                         | QI                        | 08/19/2013 Mon          | 08/19/2013 Mon                         | Category weights       |                |                                                                        |
|                         | Q2                        | 10/23/2013 Wed          | 10/23/2013 Wed                         | Total points           |                |                                                                        |
|                         | E1                        | 01/09/2014 Thu          | 01/09/2014 Thu                         | Total points           |                |                                                                        |
|                         | S2                        | 01/14/2014 Tue          | 01/14/2014 Tue                         | Total points           |                |                                                                        |
|                         | Q3                        | 01/14/2014 Tue          | 01/14/2014 Tue                         | Total points           |                |                                                                        |
|                         | Q4                        | 03/22/2014 Sat          | 03/22/2014 Sat                         | Total points           |                |                                                                        |
|                         | E2                        | 05/28/2014 Wed          | 05/28/2014 Wed                         | Total points           |                |                                                                        |
| 1000                    | E3                        | 06/02/2014 Mon          | 06/02/2014 Mon                         | Total points           |                |                                                                        |
| 0                       |                           |                         | [ Ne                                   | ext Cancel             |                |                                                                        |
|                         |                           |                         |                                        |                        |                |                                                                        |
|                         |                           |                         |                                        |                        |                |                                                                        |
| white Term              | Start                     |                         |                                        |                        |                | X                                                                      |
| and term                | Start                     | Copy Grade Setup: 1     | A) US HIST                             |                        |                |                                                                        |
| 1                       | 08/19/20                  |                         |                                        |                        |                |                                                                        |
| S1                      | 08/19/20                  | Conv Grade Setur        | 1(A) US HIST                           |                        |                |                                                                        |
| 51                      | 00/19/20                  | copy didde becap        | 1(1) 05 11251                          |                        |                |                                                                        |
| Q1                      | 😔 08/19/20                | Copy the Q1 Grade       | Setup                                  |                        |                |                                                                        |
| <b></b>                 | 0 10/22/20                |                         |                                        |                        |                |                                                                        |
| <b>Q</b> 2              | · 10/23/20                | Diagon confirm the      | following changes                      |                        |                |                                                                        |
| 📙 E1                    | 01/09/20                  | Ficase committe         | onowing changes:                       |                        |                |                                                                        |
|                         | 01/14/20                  |                         |                                        |                        |                |                                                                        |
| 32                      | 01/14/20                  |                         |                                        |                        |                |                                                                        |
| Q3                      | 01/14/20                  |                         |                                        |                        |                |                                                                        |
|                         | 0 02/22/20                |                         |                                        |                        |                |                                                                        |
| <b>U</b> V <sup>4</sup> | 03/22/20                  |                         |                                        |                        |                |                                                                        |
| 🔲 E2                    | 05/28/20                  | The first surder a      |                                        |                        |                | a stable a final and as fas                                            |
|                         | 0 00 100 100              | The final grade s       | ecup for each selected                 | reporting term will be | e upuaceu. Any | existing final grades for                                              |
| E S                     | 06/02/20                  | those reporting         | cerms will be recalculat               | ed based on the new    | setup.         |                                                                        |
|                         |                           |                         |                                        |                        |                |                                                                        |
|                         |                           | Selection Sum           | nary:                                  |                        |                |                                                                        |
|                         |                           | Source: 1(A) US         | HIST O1 - Category                     | weights                |                | C Double check summary If anything                                     |
|                         |                           | 5001CE. 1(A) 02         | mon, Q1 - category                     | Weights                |                | T6. Double-check summary. If anything                                  |
|                         |                           |                         |                                        |                        |                |                                                                        |
| )                       |                           | To be copied to         | : 1(A) US HIST - Q2,                   | Q3, Q4                 |                | needs to be changed click back. Click Finish                           |
|                         |                           |                         |                                        |                        |                |                                                                        |
| 74                      |                           | Please confirm          | that the selections                    | are correct, or go ba  | ock to edit    | if summary and selection is correct                                    |
| Calculate 01 fin        |                           |                         |                                        |                        |                | II SUITITIALY ATTU SETECCIOTTIS COTTECT.                               |
| agen a                  | culculate Q1 III          |                         |                                        |                        |                |                                                                        |
|                         | Total points              |                         |                                        |                        |                |                                                                        |
|                         | U . star points           |                         |                                        |                        |                |                                                                        |
|                         | Term weight               |                         |                                        |                        |                |                                                                        |
| 19                      | g.                        |                         | /                                      |                        |                |                                                                        |
| protection -+           | Category we               |                         |                                        |                        |                |                                                                        |
| 12                      | <u> </u>                  |                         | . /                                    |                        |                |                                                                        |
|                         | A Nama                    |                         | K                                      |                        |                | Einish Cancel                                                          |
|                         | A Name                    | Back                    | · [                                    |                        | -              | unisi Calicei                                                          |

7. Click S1 and complete the grade setup. Term Weight is always used for S1, S2, and Y1.

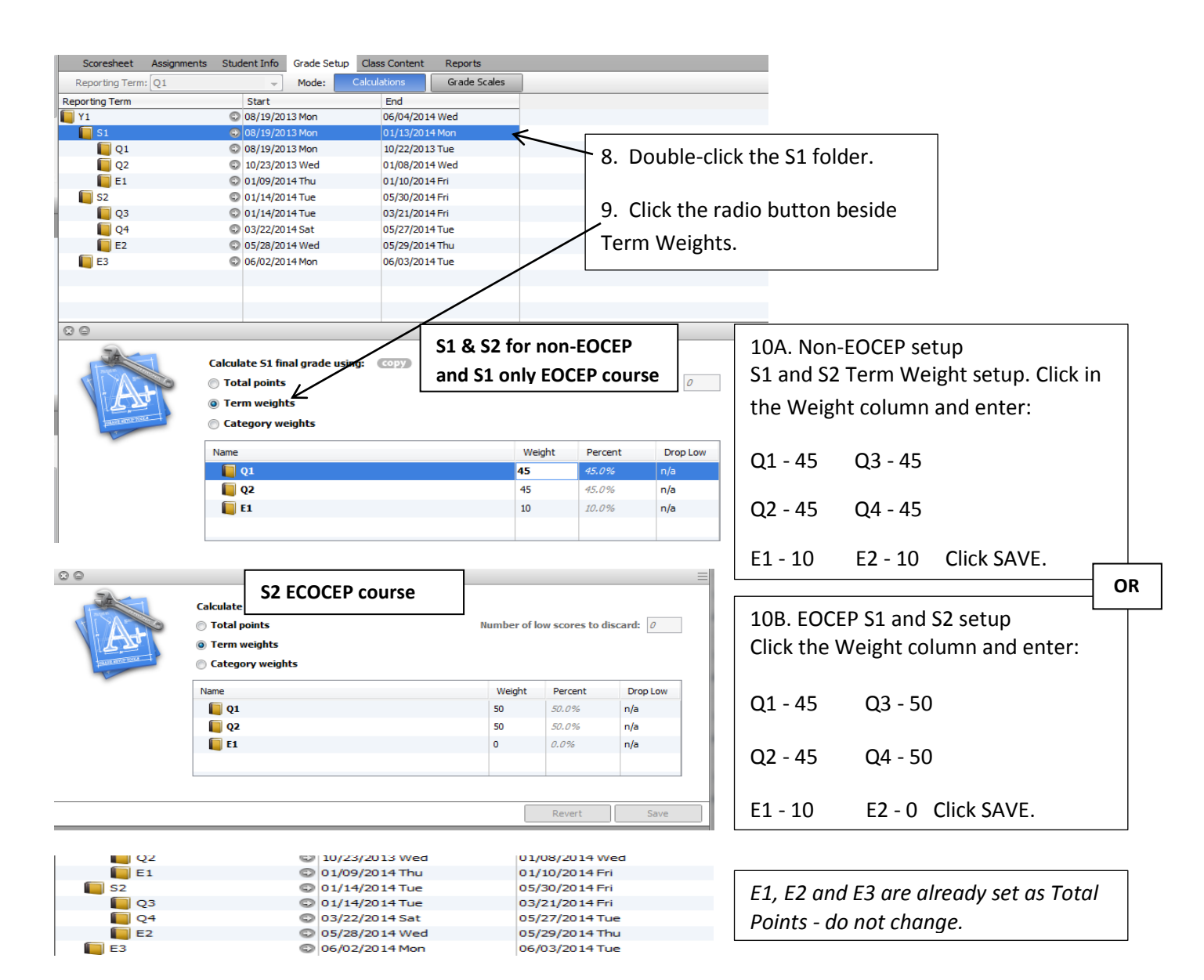

## 11. Double click the Y1 folder .

|             | Scoresheet                                                                                                    | Assignments                   | Student Info                         | Grade Setup  | Class Content                    | Repo   | rts               |                     |              |          |          |  |
|-------------|----------------------------------------------------------------------------------------------------|-------------------------------|--------------------------------------|--------------|----------------------------------|--------|-------------------|---------------------|--------------|----------|----------|--|
| =           | Reporting Term                                                                                                    | n: Q1                         | -                                    | Mode:        | Calculations                     | Grad   | e Scales          |                     |              |          |          |  |
|             | Reporting Term                                                                                                    |                               | Start                                |              | End                              |        | 12 /              | Click the red       | lia huttan f |          | aighta   |  |
| _           | V1                                                                                                    |                               | 🕤 08/19/20                           | 13 Mon       | 06/04/201                        | 4 Wed  | 12. (             | LICK the rad        | no button i  | oriennwe | eignits. |  |
|             | <b>S1</b>                                                                                                    |                               | 08/19/20                             | 13 Mon       | 01/13/201                        | 4 Mon  |                   |                     |              |          |          |  |
|             | 🔲 Q1                                                                                                    |                               | © 08/19/20                           | 13 Mon       | 10/22/201                        | 3 Tue  | 13 Set the weight |                     |              |          |          |  |
| _           | 🔲 Q2                                                                                                    |                               | I0/23/20                             | 13 Wed       | 01/08/201                        | 4 Wed  | 15                |                     |              |          |          |  |
|             | 📙 E1                                                                                                    |                               | © 01/09/2014 Thu                     |              | 01/10/2014 Fri                   |        |                   |                     |              |          |          |  |
|             | 🔲 S2                                                                                                    |                               | © 01/14/20                           | 14 Tue       | 05/30/2014 Fri EOCEP             |        |                   | P course: Non-EOCEP |              |          | course:  |  |
| -           | 🔲 Q3                                                                                                    |                               | © 01/14/20                           | 14 Tue       | 03/21/2014 Fri<br>05/27/2014 Tue |        |                   |                     |              |          |          |  |
|             | 🔲 Q4                                                                                                    |                               | © 03/22/20                           | 14 Sat       |                                  |        |                   |                     |              |          |          |  |
|             | 🦲 E2                                                                                                    |                               | © 05/28/20                           | 14 Wed       | 05/29/2014 Thu S1 - 40           |        |                   | 40                  | ) / S1 - 50  |          |          |  |
|             | 🔲 ЕЗ                                                                                                    |                               | © 06/02/20                           | 14 Mon       | 06/03/201                        | 4Tue / |                   |                     |              |          |          |  |
|             |                                                                                                    |                               |                                      |              |                                  |        | <b>ca</b>         |                     |              |          |          |  |
|             |                                                                                                    |                               |                                      |              |                                  |        | 52 - 4            | 40                  |              | 52 - 50  |          |  |
|             |                                                                                                    |                               |                                      |              |                                  | /      |                   |                     |              |          |          |  |
|             |                                                                                                    | Ca                            | lculate Y1 fina                      | al grade usi | ng: copy                         | /      | F3 - '            | 20                  |              | F3 _ 0   |          |  |
|             | ALL ALL                                                                                                    | ○ Total points                |                                      |              |                                  |        | 20                | /                   | LJ - U       |          |          |  |
|             | NI EST                                                                                                    | Term weights                  |                                      |              |                                  |        |                   |                     | /            |          |          |  |
|             | THE REPORT OF                                                                                                    |                               |                                      |              |                                  |        | 14. Click Save.   |                     |              |          |          |  |
|             |                                                                                                    |                               |                                      |              |                                  |        |                   |                     |              |          |          |  |
|             |                                                                                                    | N                             | ame                                  |              |                                  |        |                   | Weight              | Percent      | Drop Low |          |  |
|             |                                                                                                    | ►                             | <b>51</b>                            |              |                                  |        |                   | 40                  | 22.2%        | n/a      |          |  |
|             |                                                                                                    | ▶ <b>[] 52</b> 40 / 22.2% n/a |                                      |              |                                  |        |                   |                     |              |          |          |  |
|             | <b>E3</b> 20 55.6% n/a                                                                                                |                               |                                      |              |                                  |        |                   |                     |              |          |          |  |
|             |                                                                                                    |                               |                                      |              |                                  |        |                   |                     |              |          |          |  |
|             |                                                                                                    |                               |                                      |              |                                  |        |                   |                     |              |          |          |  |
|             | /                                                                                                    |                               |                                      |              |                                  |        |                   |                     |              |          |          |  |
| Revert Save |                                                                                                    |                               |                                      |              |                                  |        |                   |                     |              |          |          |  |
|             |                                                                                                    |                               |                                      |              |                                  |        |                   |                     |              |          |          |  |
|             |                                                                                                    |                               |                                      |              |                                  |        |                   |                     |              |          |          |  |
|             | 0 0                                                                                                    |                               |                                      |              |                                  |        |                   |                     | ١            | (1       |          |  |
|             |                                                                                                    |                               |                                      |              |                                  |        |                   |                     |              |          |          |  |
|             | Ital                                                                                                    |                               | Calculate Y1 final grade using: Copy |              |                                  |        |                   |                     |              |          |          |  |
|             | O Total points     O Total points     O Term weights     Non-EOCEP Course     Number of low scores to discard:      O |                               |                                      |              |                                  |        |                   |                     |              |          |          |  |
| Ш           |                                                                                                    |                               |                                      |              |                                  |        |                   |                     |              |          |          |  |
|             | THE REAL PROPERTY IN                                                                                                  | Category weights              |                                      |              |                                  |        |                   |                     |              |          |          |  |
| *           | Name Weight Percent Dres Jour                                                                                         |                               |                                      |              |                                  |        |                   |                     |              |          |          |  |
| _           |                                                                                                    |                               |                                      |              |                                  | 50.0%  | 0/2               |                     |              |          |          |  |
|             |                                                                                                    |                               |                                      |              |                                  |        |                   | 50                  | 50.0%        | 0/2      |          |  |
|             |                                                                                                    |                               |                                      |              |                                  |        |                   | 50                  | 50.076       | n/a      |          |  |
| Ξ           |                                                                                                    |                               | E3                                   |              |                                  |        |                   | 0                   | 0.0%         | n/a      |          |  |
|             |                                                                                                    | 1                             |                                      |              |                                  |        |                   |                     |              |          |          |  |

The directions above are based on a year-long class. Use the same S1 or S2 directions to set up semester courses. For middle schools with quarter classes, use the same grade setup for quarters in the directions above.

## 3. Directions for setting up LIKE sections:

- The first section in the grade book is now complete for Grade Setup.
  - 1. Click the copy button to copy the grade setup to the remaining LIKE sections in the grade book. Click Save.

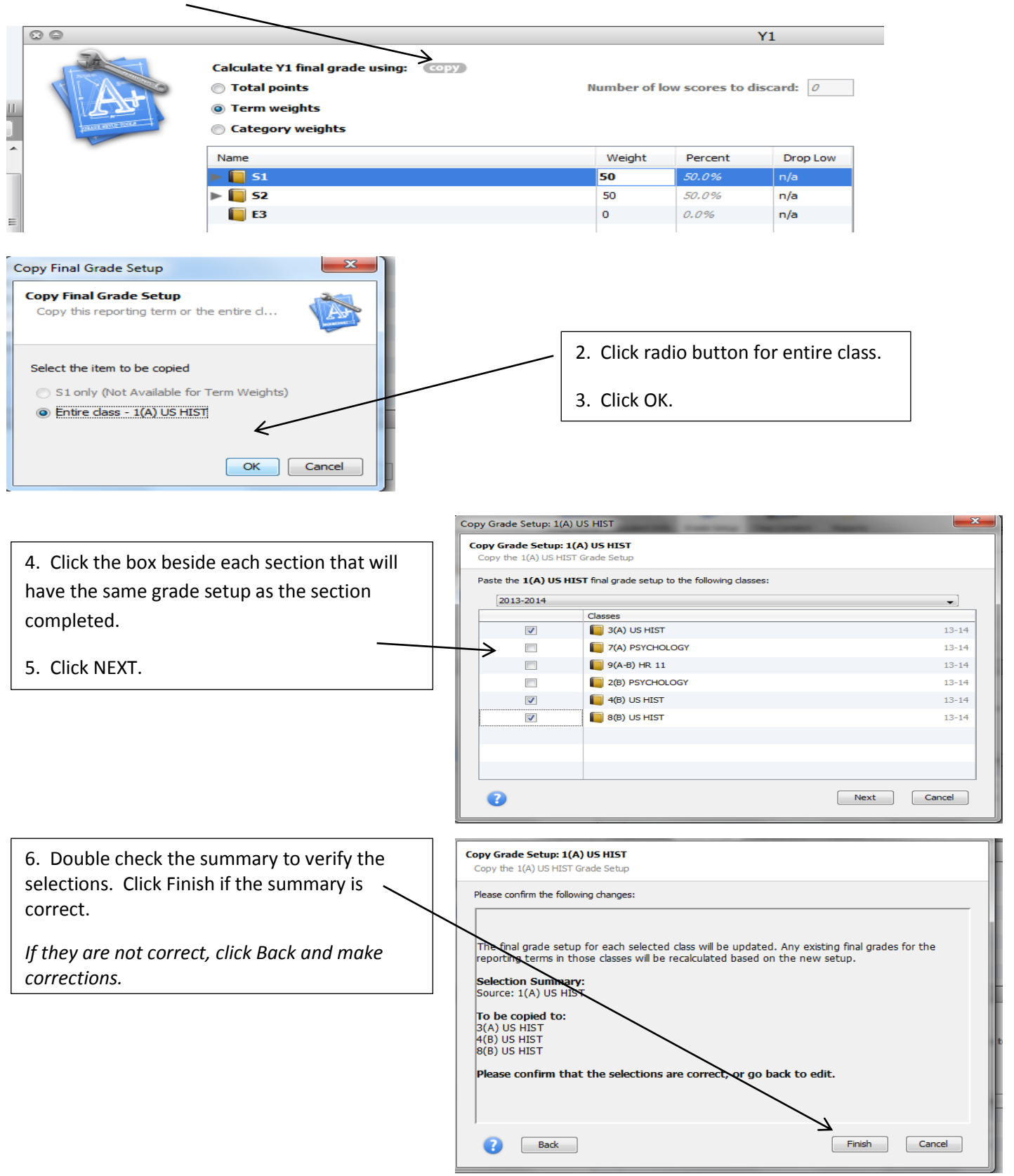

Categories and Grade Setup for Quarters, Exams, Semester and Year are now completed.

DO NOT change anything with categories and/or grade setup unless instructed to do so. If there is a problem and something needs to be adjusted, you will be emailed with instruction on what to change and how to change it.

Thank you, and have a great school year!  $\textcircled{\odot}$